## Go to aocsafeenvironment.org Click on the Login link. Report Misconduct About SafeParish Tech Support Login Register Type in your Username and Password. Log In If you forgot your password, click on the 'Forgot Password?' link and then the 'Submit' User Name: button. Password: SUBMIT CANCEL Here you can reset your password. Password Reset Type in your username and then the 'Request Fill in the field below to reset your password. Password Reset' button. Username: **REQUEST PASSWORD RESET** Forgot your username? Retrieve username Back to Log In Instructions have been emailed to you along with your reset SafeParish will send you an email with further code. You have two days to complete the process. instructions on how to reset your password. Click on the 'Password A request was received to set/reset your password. Your password reset code is C542597A-5056-8058-36240BDF590D4AF3 Please use this link Password Reset. If you have questions about your password, please contact your Site Administrator. Reset' link, which will take you back to AoCSafeEnvironment.org System Administrator SafeParish

## **Forgot Password Instructions**

| The Reset code from the<br>email is automatically<br>entered and you will<br>need to create a new<br>password and then<br>confirm the new<br>password.          | ResetCode:<br>C542597A-5056-8058-36240BDF590D4AF3<br>Password*: | Reset Password |
|----------------------------------------------------------------------------------------------------|-----------------------------------------------------------------|----------------|
| WRITE DOWN YOUR<br>NEW USER NAME<br>AND KEEP IT FOR<br>FUTURE REFERENCE<br>AND DELETE YOUR<br>OLD PASSWORD.<br>When you are finished<br>click the 'Submit' link | Confirm Password*:                                              |                |
| What is my                                                                                                    |                                                                 |                |
| Username?                                                                                                    |                                                                 |                |
| What is my<br>Password?                                                                                                    |                                                                 |                |